## How to communicate with Modbus TCP slave device in LabVIEW?

- 1. Make sure the IP address and port number settings on the Modbus TCP slave device for Modbus TCP connection.
- Unzip the ModbusTCP.zip, open a suitable demo for the I/O type on the module, input and IP address and Port number settings on the slave device and then run the demo. The modbus ID is 1 in the demo.

(The NI Modbus. Ib is free download on the NI web site.)

| Remote Modbus TCP Slave |             |
|-------------------------|-------------|
| IP Address<br>10.0.8.10 | Port number |

3. On the Block Diagram, the first vi is TCP Open Connection.vi used to create the TCP connection.

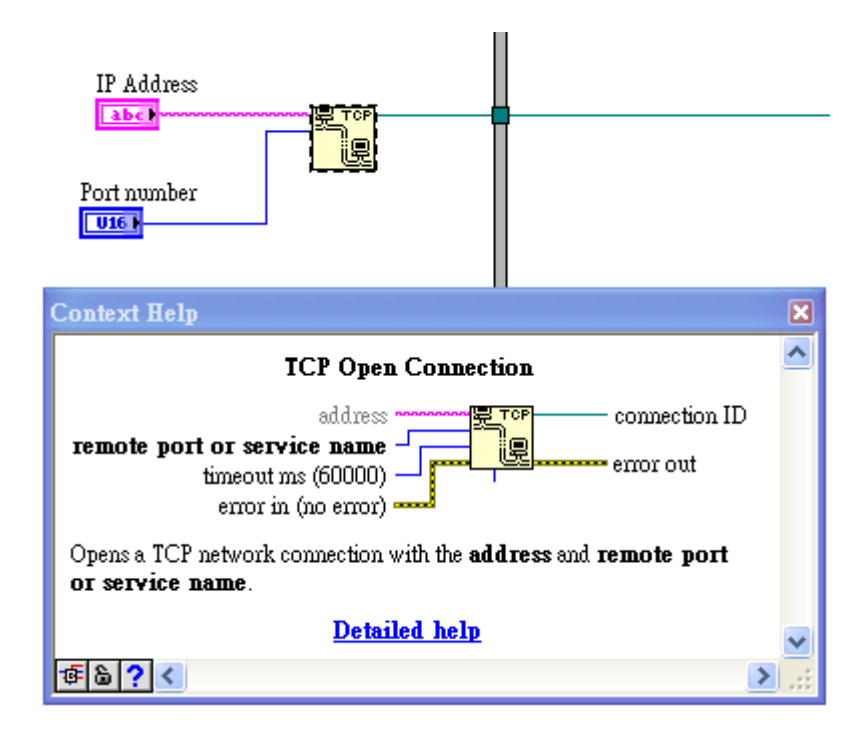

4. Read/Write data with MB Ethernet Master Query.vi.

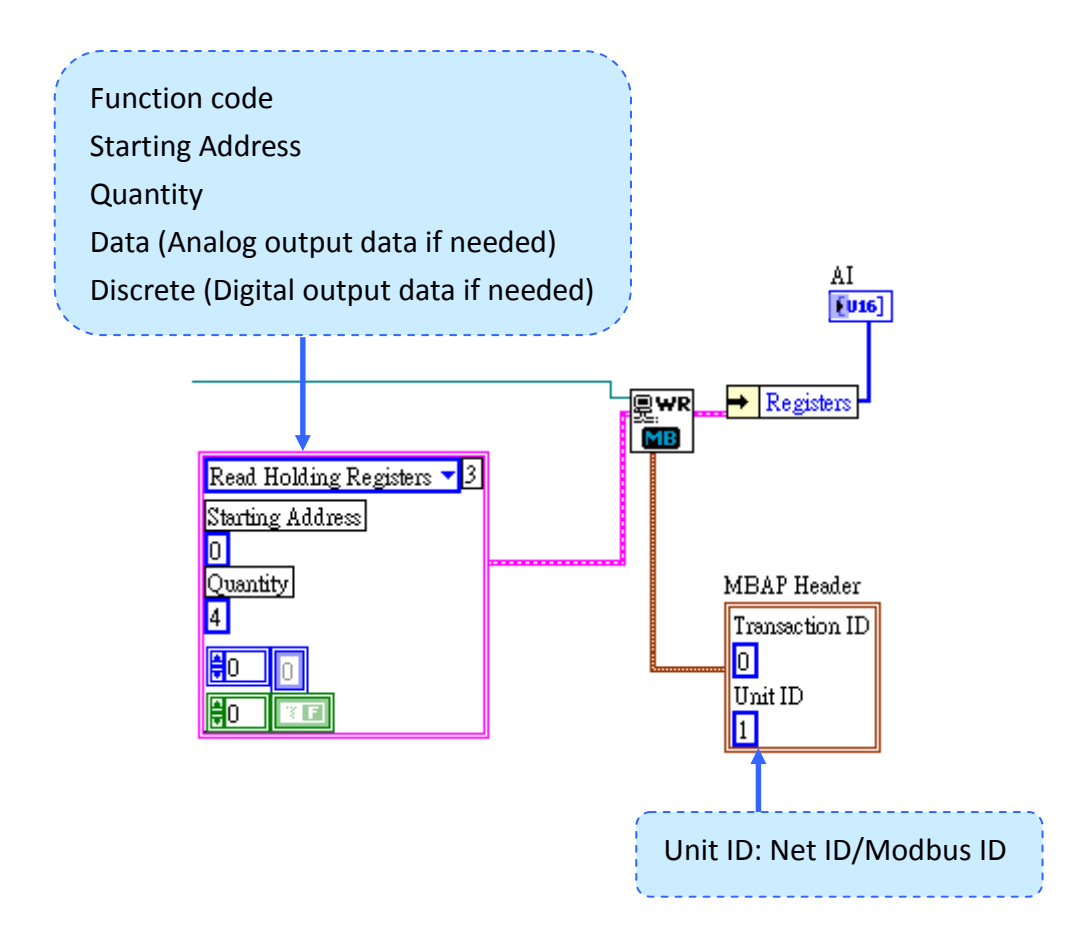

5. Close the connection at the end of the program.

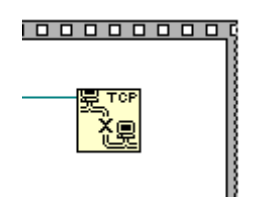